▼災害発生時に部門管理者が実施出来る操作一覧

|                   | 災害発生                                | び害発生時に出来る操作          |                               | 「安不確認即向維                               |
|-------------------|-------------------------------------|----------------------|-------------------------------|----------------------------------------|
| 実施項目(番号はマニュアルページ) |                                     | 震度5強以上<br>の<br>地震発生時 | 震度5強以上<br>の地震<br>以外の災害<br>発生時 | 女石確認可応維<br> 持訓練時」の部門<br>  管理者の操作事<br>項 |
| 基本操作              | ①安否報告状況の確認<br>・・・ 2ページ目             | 0                    | 0                             | (フロー図(16)(20))                         |
| 追加操作              | ②安否状況を代行して登録(入力)<br>する<br>··· 3ページ目 | 0                    | 0                             | (フロー図(17))                             |

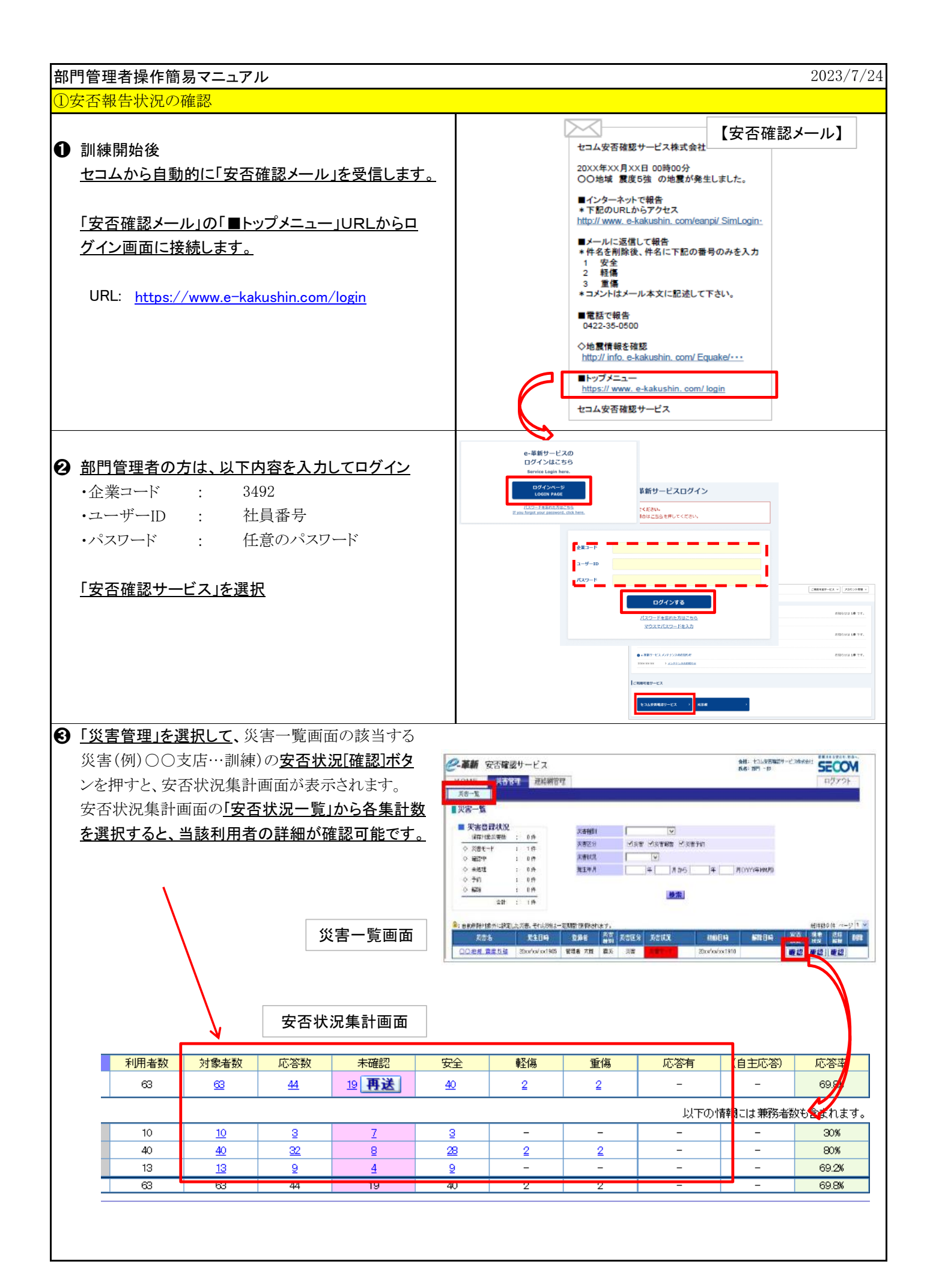

| ②安否状況を代行して入力する                                                                                                    |                                                                                                    |
|----------------------------------------------------------------------------------------------------|----------------------------------------------------------------------------------------------------|
| <ul> <li>● 「災害管理」を選択して、「災害一覧」を選択します。</li> <li>利用者が安否確認サービスを利用せず他の方</li> <li>法で管理者に安否報告をしてきた場合、その利用者の安否状況を代行で入力できます。</li> </ul>                      | ジェージョン     ジェージョン       HOME     災害管理       逆害一覧     新規災害                                                                                                    |
| 代行登録人力する災害(例)○○支店…訓練)の<br>安否状況[確認]ボタンを押します。                                                                                                    |                                                                                                    |
| ● 安否状況集計画面で<br><u>[組織]または[エリア]のタブを選択後、</u><br>安否代行報告をする利用者の所属する組織<br><u>またはエリアを選択、表示します。</u>                                                        | Cartery         Partner         Partner           1         1         1         1         1         1         1         1         1         1         1         1         1         1         1         1         1         1         1         1         1         1         1         1         1         1         1         1         1         1         1         1         1         1         1         1         1         1         1         1         1         1         1         1         1         1         1         1         1         1         1         1         1         1         1         1         1         1         1         1         1         1         1         1         1         1         1         1         1         1         1         1         1         1         1         1         1         1         1         1         1         1         1         1         1         1         1         1         1         1         1         1         1         1         1         1         1         1         1         1         1         1                                               |
| <b>④</b> [集計数]を選択し、利用者の詳細を表示します。                                                                                                    | 財産         はままリア         医信味エリア         取得物エリア           この情報は20xx日xx日 xx日 xx日*mの分の情報です。現在20xの活音にあります。         第25.4%です。         第25.4%です。           医気気気(水)目 xx日 xx日*mの分の情報です。現在20xの活音にあります。         第25.4%です。         第25.4%です。           医気気気(水)目 xx日 xx日*mの分の情報です。現在20xの活音にあります。         第25.4%です。         第25.4%です。           医気気気(水)目 xx日 xx日 xx日 xx日 xx日 xx日 xx日 xx日 xx日 xx                                                                                                    |
| ⑤ 該当の利用者の安否代行[登録]ボタンを押します。                                                                                                    | 安全支払知一型         日本         日本 |
| <ul> <li>① 代行入力する内容を入力し、[登録]ボタンを<br/>押します。</li> <li>「登録します。よろしいですか?」のメッセージが表示<br/>されるので、[OK]ボタンを押します。</li> <li>「更新しました」のメッセージが表示され、完了です。</li> </ul> | ● 安さ(じ):5280         「利用者名」に、安否状況を登録する<br>人の名前が表示されているか確認。           ● 555         死気を除<br>(1995年)           ● 555         ○ 555           ● 555         ○ 555           ● 555         ○ 555           ● 555         ○ 555           ● 555         ○ 555           ● 555         ○ 555           ● 555         ○ 555           ● 555         ○ 555           ● 555         ○ 555           ● 555         ○ 555           ● 555         ○ 555           ● 555         ○ 555           ● 555         ○ 555           ● 555         ○ 555           ● 555         ○ 555           ● 555         ○ 555           ● 555         ○ 555           ● 555         ○ 555           ● 555         ○ 555           ● 555         ○ 555           ● 555         ○ 555           ● 555         ○ 555           ● 555         ○ 555           ● 555         ○ 555           ● 555         ○ 555           ● 555         ○ 555           ● 555         ○ 555           ● 555         ○ 555           ● 555         ○ 555                                                                                                    |

## 添付 支店別安否確認即応維持訓練実施フロー(2024/8月実施)

| 日時                          | 総務課                           | 支店長·部長                                                      | 営業所長·課長                                        | 総務課<br>対象者                            |  |  |
|-----------------------------|-------------------------------|-------------------------------------------------------------|------------------------------------------------|---------------------------------------|--|--|
|                             | <u>システム管理者</u>                | 運用管理者<br>┐                                                  | 哥門管理者                                          |                                       |  |  |
| <u>訓練実施前</u>                | (1)支店別安否確認<br>即応維持訓練実施<br>の通知 |                                                             | (4)ポスターを社内<br>掲示                               | 、、、                                   |  |  |
|                             |                               |                                                             | (5)未登録者へ連<br>絡先登録を指示                           | →連絡先登録                                |  |  |
|                             |                               |                                                             | (6)希望者へ家族<br>情報登録を指示                           | → 家族情報登録<br>(希望者)                     |  |  |
|                             |                               |                                                             | <ul><li>(7)希望者へLINE</li><li>アカウント登録を</li></ul> | LINEアカウント<br>登録(希望者)                  |  |  |
|                             |                               | (2)訓練 の予約<br>(新規災害登録)                                       | (8)安否報告方法<br>を周知                               | 安否報告方法<br>確認                          |  |  |
|                             |                               | /                                                           | ·<br>(9)訓練内容を周<br>知                            | ] ] ] ] ] ] ] ] ] ] ] ] ] ] ] ] ] ] ] |  |  |
|                             |                               | ■録通知メール受信                                                   | ▲ 」、朝礼、中礼等でお話頂<br>■ ■ 」、、朝礼、中礼等でお話頂            | €くか、回覧等お願致します。 /                      |  |  |
| 8月16日(金)<br>am10:00<br>訓練開始 |                               | (10)安否確認メー<br>送信                                            | <i>I</i> L                                     | -v                                    |  |  |
|                             |                               | (11)安否確認メール受信                                               |                                                |                                       |  |  |
|                             |                               | (12)安                                                       |                                                |                                       |  |  |
|                             |                               | ・<br>(13)災害状況変更<br>通知メール受信                                  |                                                |                                       |  |  |
|                             |                               | (14)未報告者へ安                                                  | ž –                                            |                                       |  |  |
|                             |                               | 否確認メール再送                                                    | 生 (15)(未報告者のみ)                                 | 安否確認メール再受信                            |  |  |
|                             |                               |                                                             | (16)(未報告者のみ)                                   | 安否報告実施                                |  |  |
|                             | 【(17)安否報告状況の確認 ※部門管理者は配下所属員のみ |                                                             |                                                |                                       |  |  |
|                             | (18)安否状況を代行入力 ※部門管理者は配下所属員のみ  |                                                             |                                                |                                       |  |  |
| 8月23日(金)<br>am10:00<br>訓練終了 |                               | 【(19)安否確認訓練<br>【終了(訓練の解除<br>】<br>(20)災害状況変更<br>】<br>通知メール受信 | · <b></b><br>東 ┃<br>ミ) ┃<br>↓<br>「 ↓           |                                       |  |  |
| 訓練終了後                       | ・<br>(21)安否報告状況の約             | 吉果確認 ※部門管理                                                  | <u></u><br>者は配下所属員のみ                           | - 1<br>1                              |  |  |

※点線太枠が、各管理者の方に対応いただく主な訓練項目